# Aplikácia eWeLink v prostredí Windows

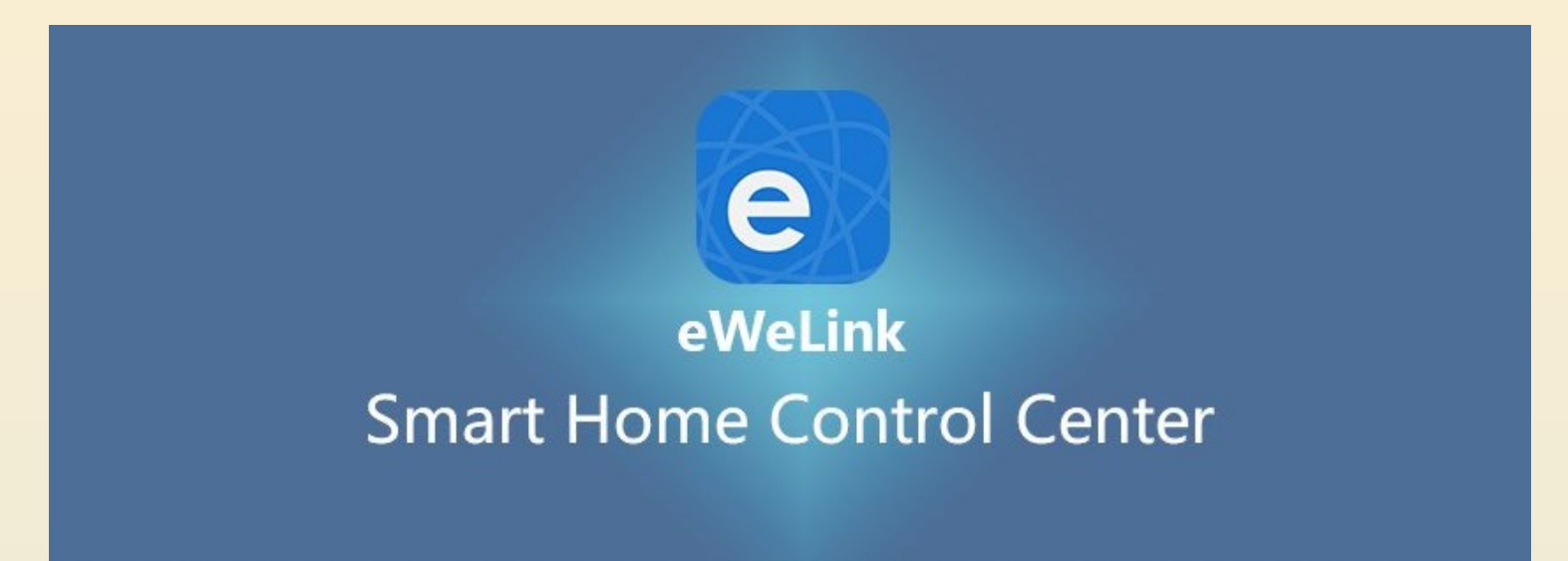

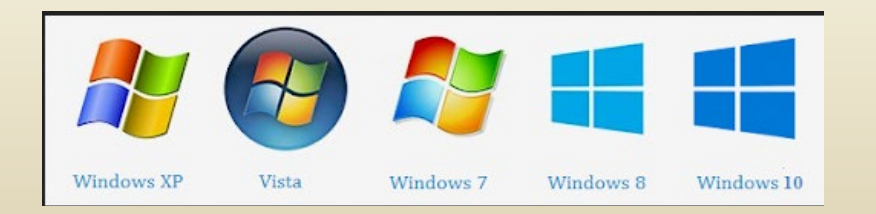

Ing. Daniel Rosiar SOŠ Tisovec

# Ovládanie SONOFF zariadení cez Windows

Aplikácia eWeLink je určená najmä pre mobilné zariadenia pracujúce s OS Android a iOS, je ju možné spustiť aj v prostrediach Windows XP až W10 pomocou emulačného – prispôsobujúceho programu BlueStacks . https://www.bluestacks.com/download.html Download BlueStacks .

Po výbere našeho operačného systému môžeme program stiahnuť a nainštalovať.

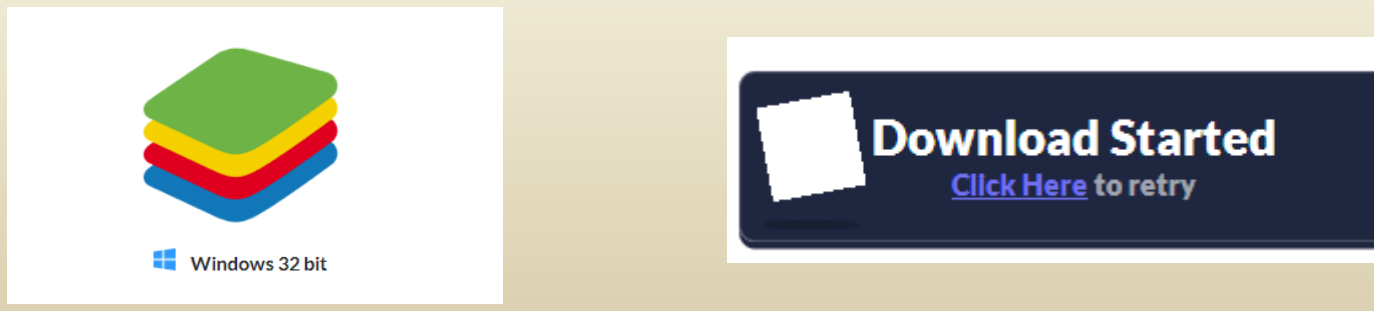

## Inštalácia BlueStacks pod Windows

Tento program po inštalácii vytvorí vo Windowse prostredie ANDROIDU, v ktorom je možné spúšťať mobilné aplikácie.

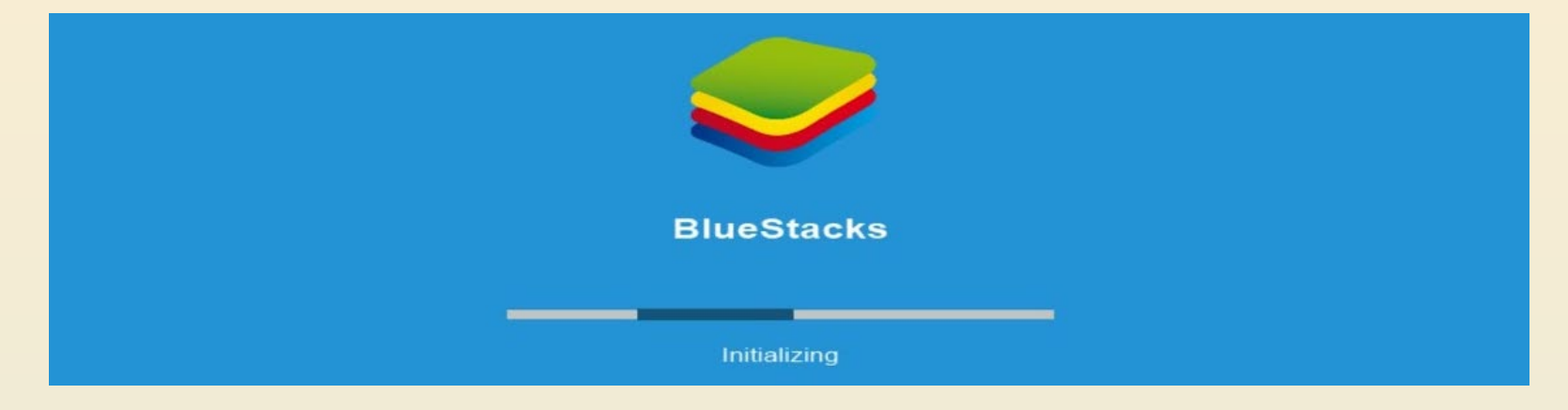

Pre zrýchlenie činnosti emulátora je vhodné v BIOSe zapnúť a nastaviť virtualizáciu viacjadrových procesorov.

| <u> </u> | Init Display First        | [PEG]         |
|----------|---------------------------|---------------|
|          | Virtualization            | [Enabled]     |
|          | AMD K8 Cool&Quiet control | [Auto]        |
|          | Hard Disk Boot Priority   | [Press Enter] |
|          | First Boot Device         | [Hard Disk]   |

### Cez službu Play Store si vyhľadáme bezplatnú aplikáciu eWeLink

### a nainštalujeme si ju do pracovného prostredia.

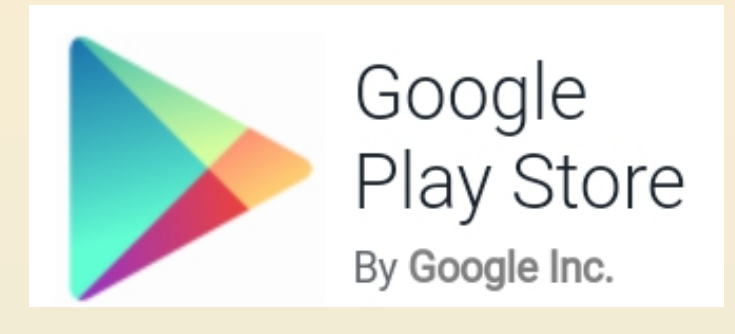

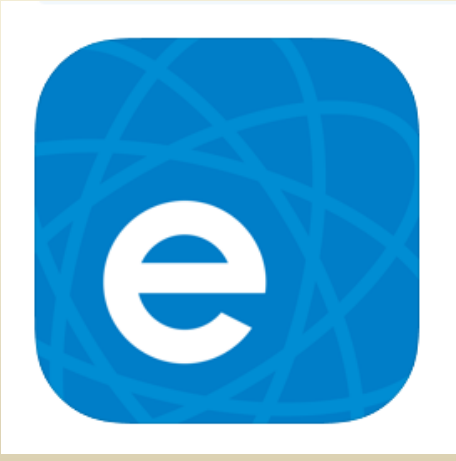

#### eWeLink - Smart Home Control 深圳酷宅科技有限公司

121. miesto v kategórii Nástroje \*\*\*\*\* 4,3, Hodnotenia: 13

Bezplatné

## Inštalačná aplikácia programu eWeLink v prostredí BlueStacks

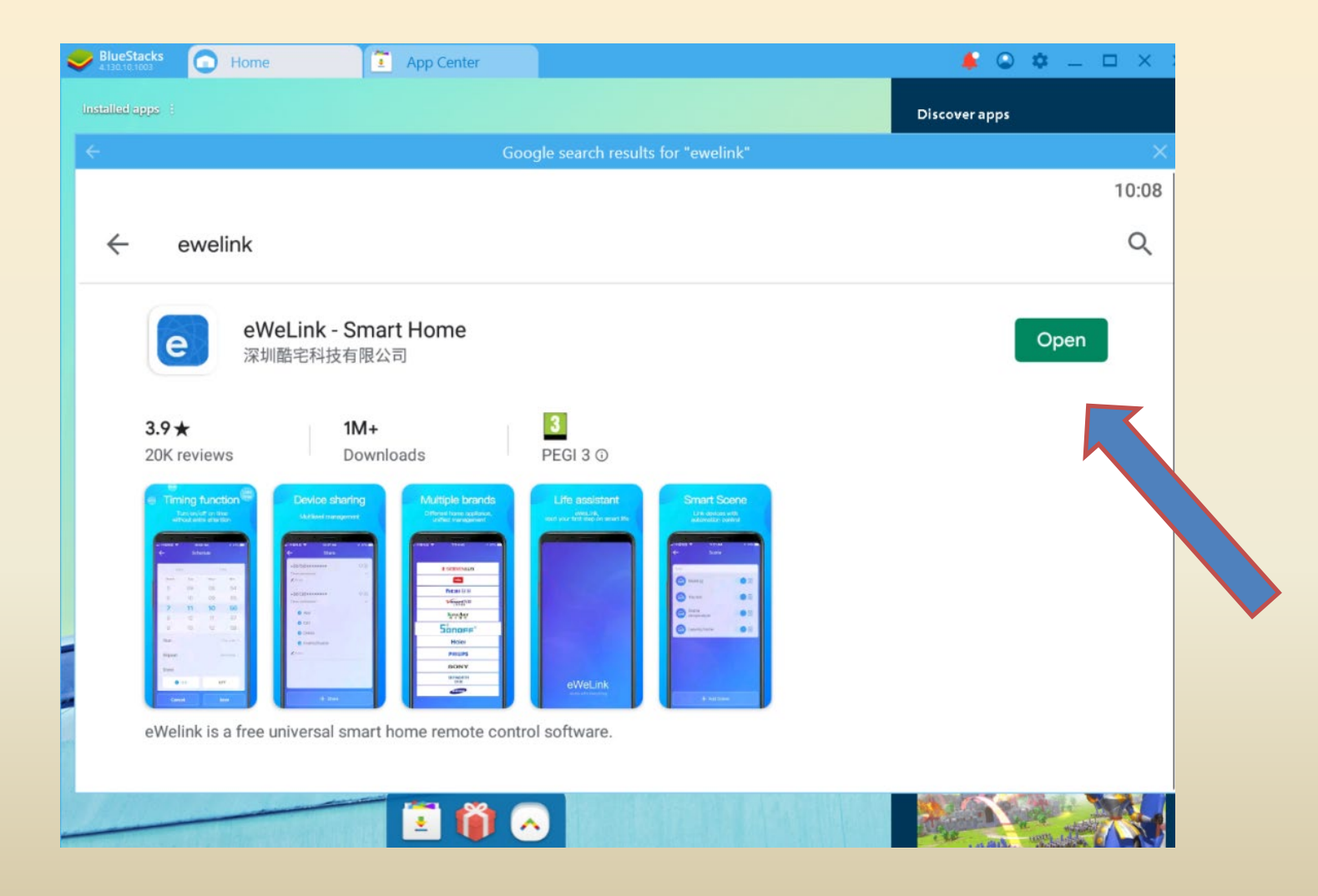

Ikona nainštalovanej aplikácie eWeLink sa objaví na pracovnej ploche BlueStacks ale aj samostatne na pracovnej ploche Windowsu.

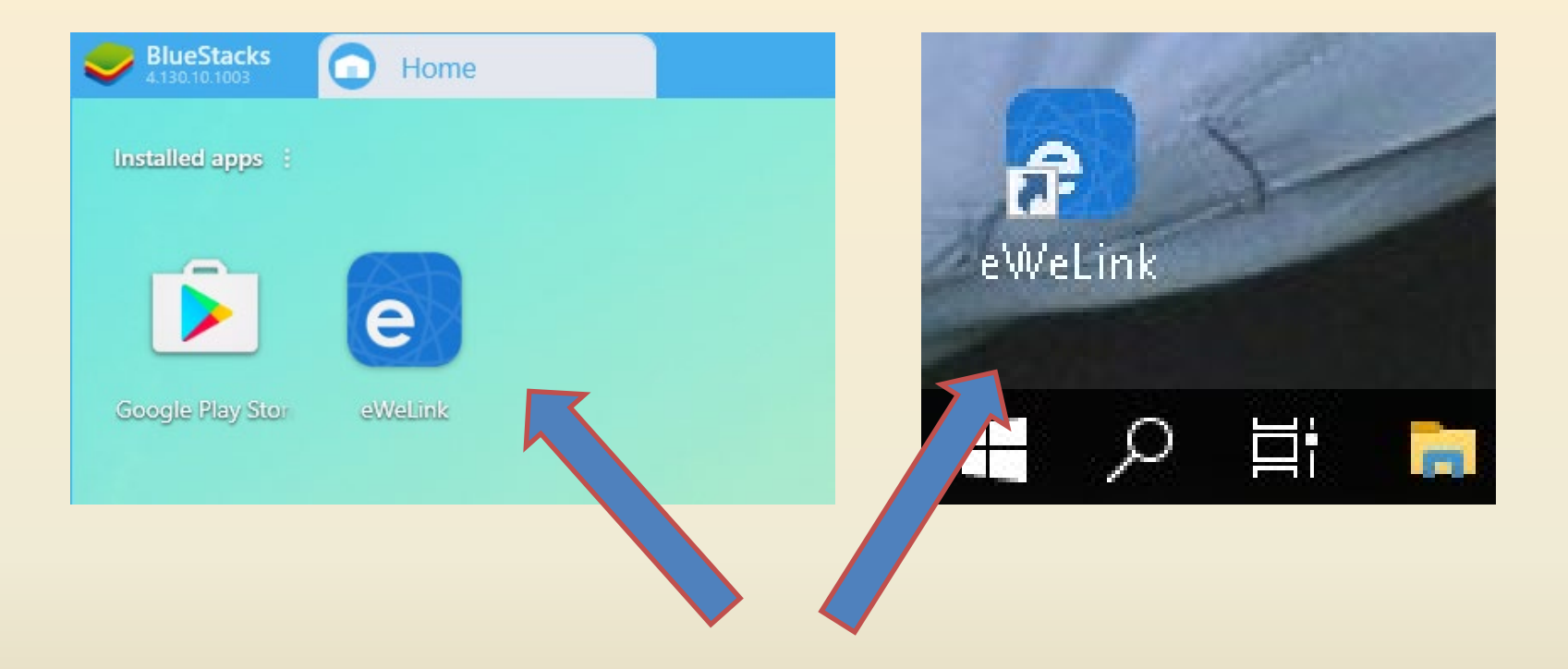

### Aktiváciou ľubovolnej ikony sa spustí aplikácia eWeLink.

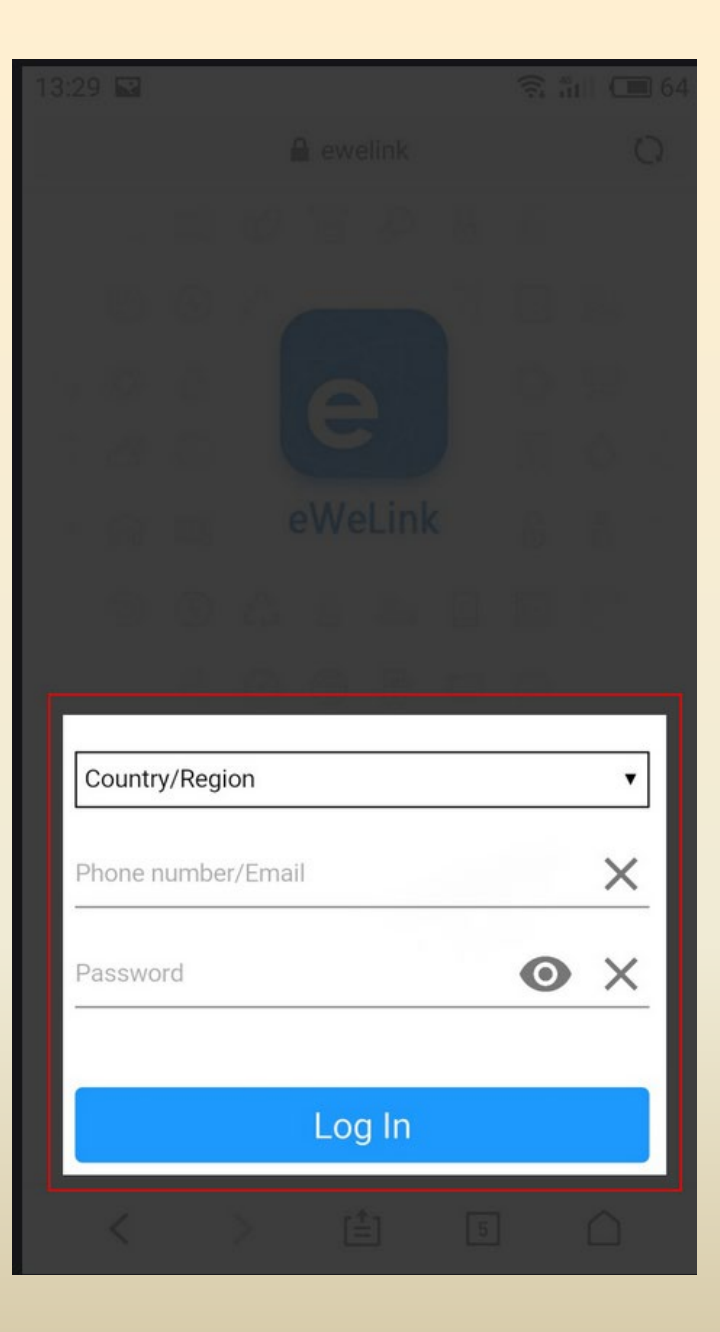

Na vytvorenie konta eWeLink stačí zadať krajinu, mailovú adresu alebo telefónne číslo a prihlasovacie heslo.

Údaje sú potrebné pre prihlasovanie a zaslanie overovacieho kódu v prípade zabudnutého hesla.

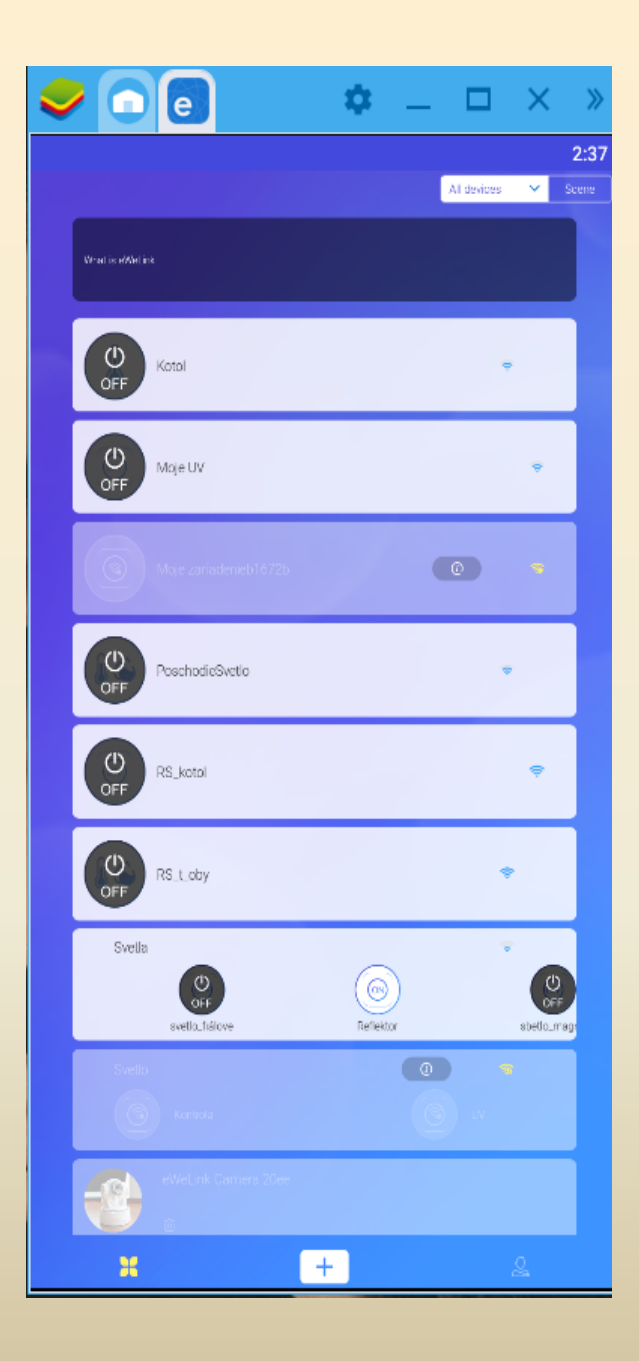

Po prihlásení sa na konto eWeLink sa zobrazia online stavy spárovaných, alebo zdieľaných zariadení Sonoff. Môžeme ich pridávať, nastavovať ovládať alebo kontrolovať pomocou PC, alebo noteboku v prostredí Windowsu.

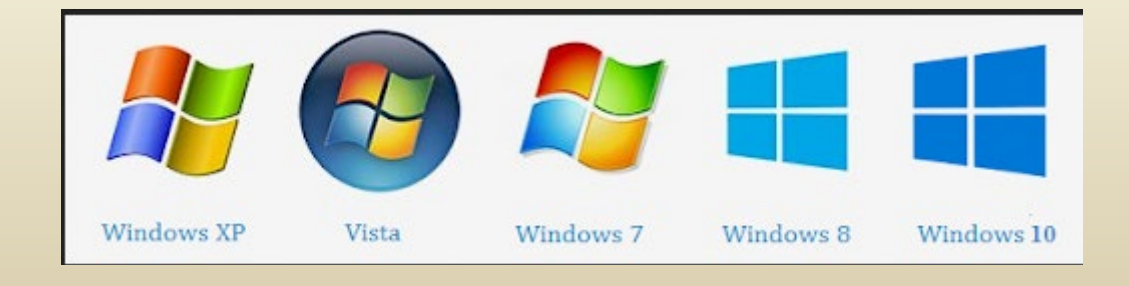

### Pomocou myši pracujeme s aplikáciou eWelink podobne ako na smartfóne alebo tablete.

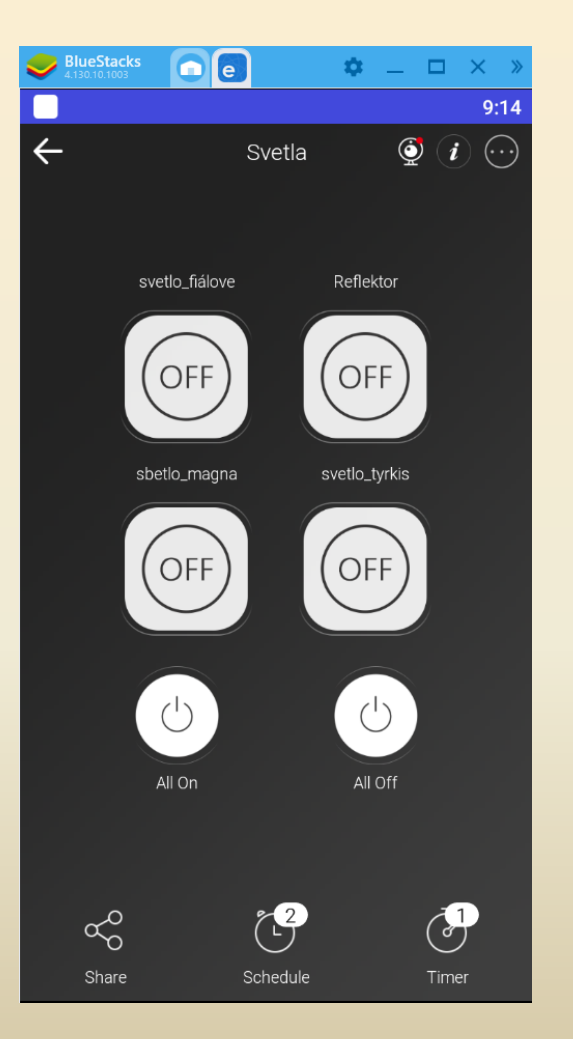

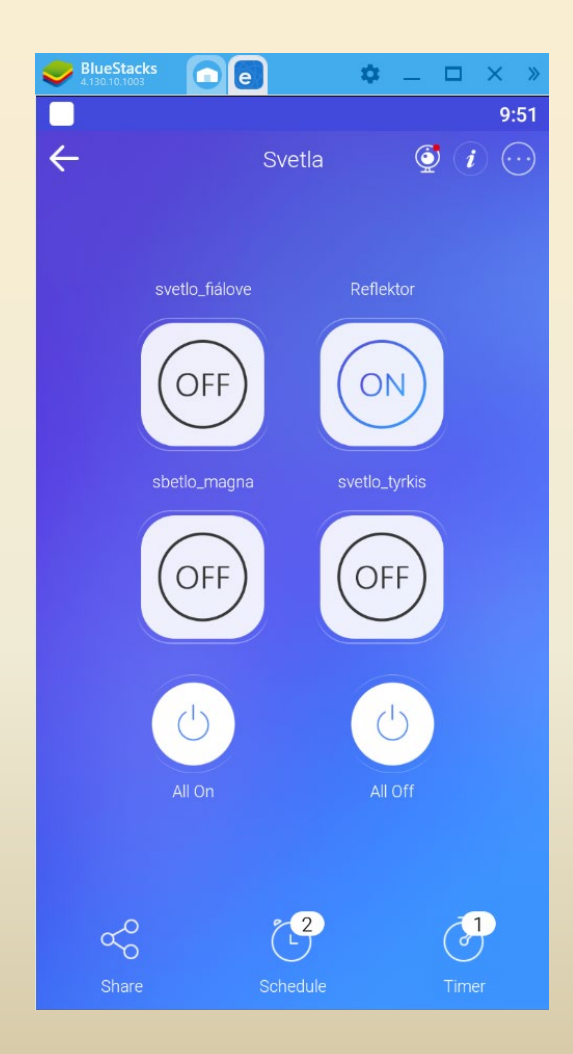

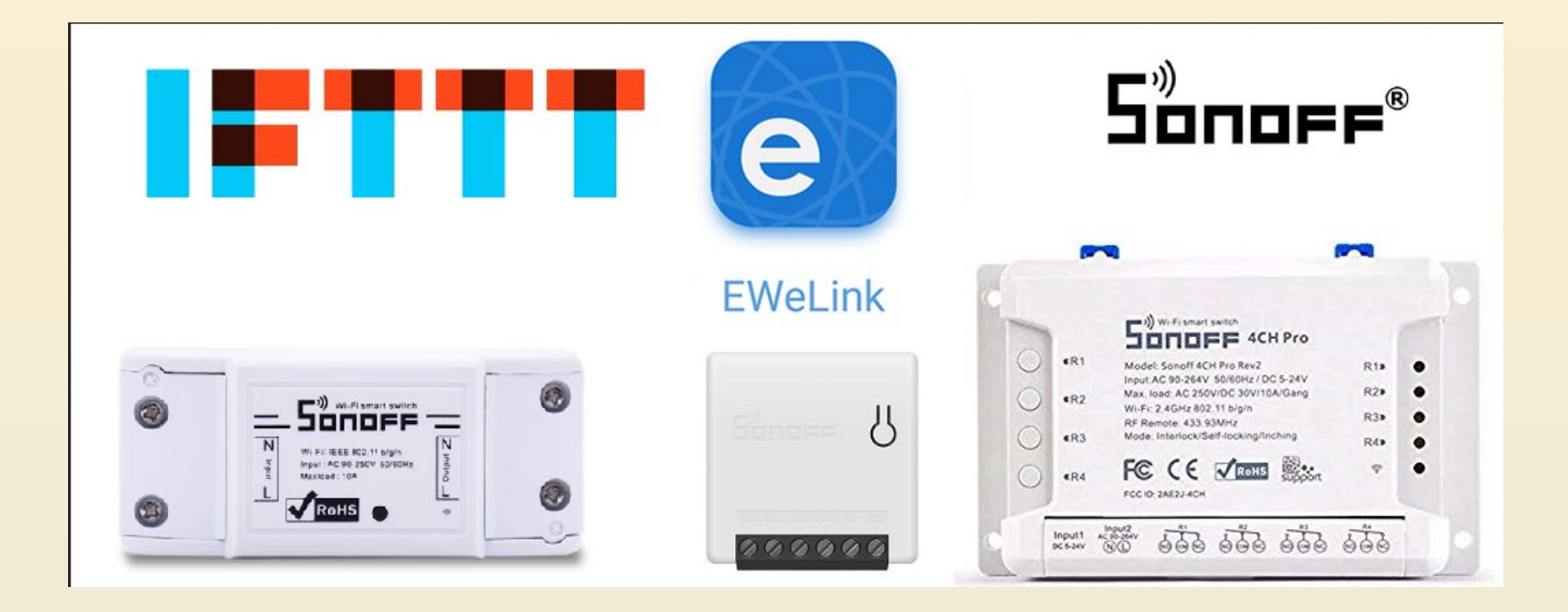

Prajem príjemné diaľkové ovládanie zariadení a spotrebičov z prostredia

# Ďakujem za pozornosť.